# Como deixar ONU 110 funcional com a OLT Cianet

#### Premissas:

- OLT deve ser do modelos:
- CTS 2720 versão 1.5.18
- CTS 2780
- Software de Gerenciamento EMS 2.1.5
- Usar versão igual ou superior a 1.0.11.

#### - ONU110 deve operar somente em modo bridge.

#### **Provisionamento:**

O provisionamento é automático, funciona da mesma maneira que a OLT 4840 E.

### **Configuração de VLAN:**

A configuração abaixo exemplifica a criação de VLAN no equipamento.

Primeiramente vamos configurar a passagem das VLANs nas portas UPLINK e PONs. Dê um duplo clique em Switch Control:

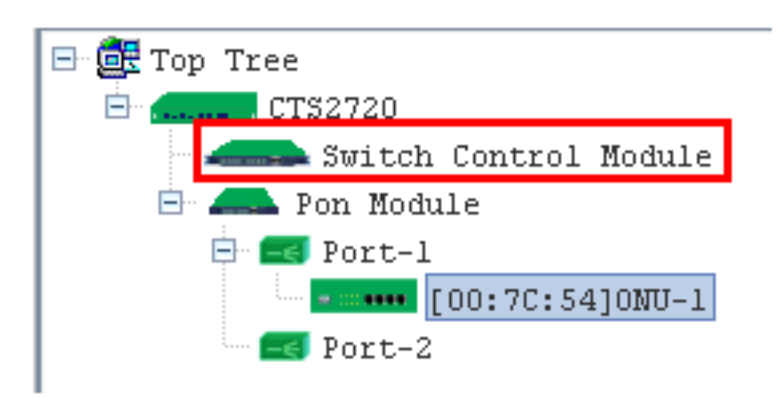

Na janela que apresentou, vá no menu VLAN Management, habilite a VLAN no switch da OLT e adicione o grupo desejado (nosso exemplo 100) e selecione as portas.

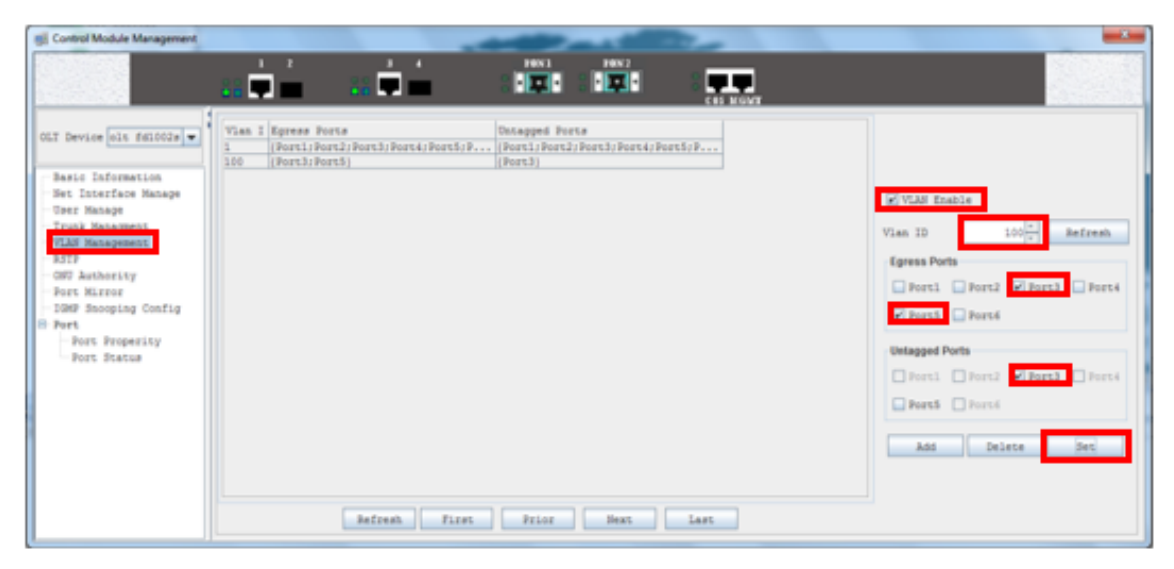

As portas selecionadas em "Egress Ports" permitem a passagem da VLAN cadastrada.

A porta selecionada em "Untagged Ports" recebe a regra de desmarcação da VLAN, é necessário ir á opção de 'Port > Port Properity' e alterar a VID correta.

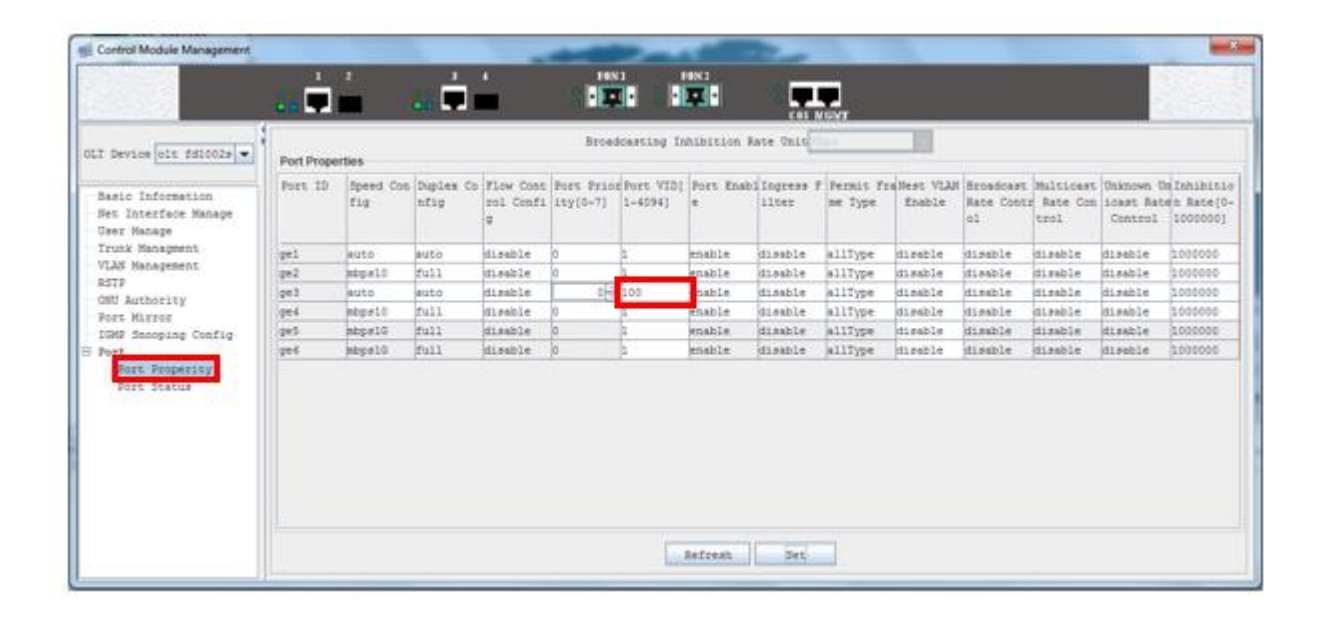

Feito isso, volte ao menu Basic Information e clique em Save:

|                    | 23                                                                                                    |                                                                                                    |                                                                                                    |                                                                 |    |
|--------------------|----------------------------------------------------------------------------------------------------|----------------------------------------------------------------------------------------------------|----------------------------------------------------------------------------------------------------|-----------------------------------------------------------------|----|
| ELT Device CTHETHE | Basis Education<br>Bacdware Deviation BET-6.3<br>Pauning Status (11)<br>Tystaa Config<br>Console Post Speed<br>Berowck Bask<br>Peed Consolity<br>Trap Receiver 1 IP Address<br>Ting Receiver 3 IP Address | 200000<br>205,255.6.0<br>public<br>200,100,200<br>200,000<br>200,000<br>200,000<br>200<br>200<br>2 | boftwake Teepin<br>Panning Time<br>Difference<br>Difference<br>Witte Community<br>Trup Receives 2<br>Trup Receives 2<br>Trup Receives 4<br>ab. Set. Rebox. Refw | <pre>0 017-1.5.18 22 degr, 0 hours, 17 minutes, 47 second</pre> | 5. |

### Via ONU VLAN

Feito a configuração na Gerência, faça a configuração na ONU:

Dê um duplo clique na ONU que deseja configurar a VLAN no software EMS.

Será aberto a janela ONU Management.

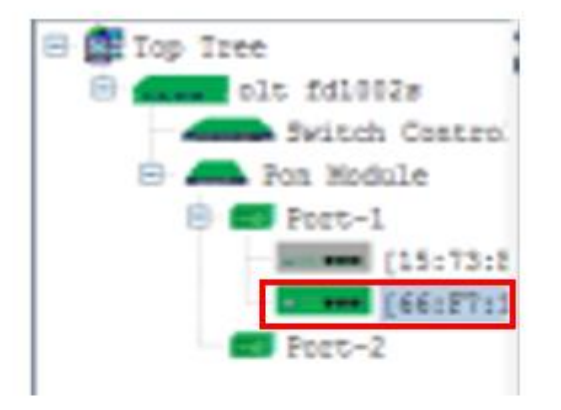

| OLT Device <u>site fatibility</u>                                                                                                    | Basic Config<br>Off 12                                                                               |                                                  | CRI Standard                                                                                                    |                         |
|----------------------------------------------------------------------------------------------------|----------------------------------------------------------------------------------------------------|--------------------------------------------------|----------------------------------------------------------------------------------------------------|-------------------------|
| Proc. Carlos (Proc. Robinson (Proc. Carlos (Proc. Carlos ( | ONU Device Type<br>ONU Beckers Revision<br>ONU NAC<br>Repistered LLID Num<br>Receiving optical power | VRIBATA A<br>B6-10-80-66-87-19<br>1<br>-19,87000 | 000 Deer Information<br>000 Flowers Sevision<br>New Allowed LLIDE<br>000 On Line Diston<br>Transmitted optical power | V0.0.5.1<br>8<br>7,4145 |
| - GRU Gos<br>BIRD Monoping<br>1200 Blobal Persanner<br>1900 Port Config<br>Logis Link<br>Link NUC Nanage<br>Block Link Nanage<br>Link SLA                                                                                                    | ONT Range Value                                                                                      | -55,5ertex                                       | ntoon Default                                                                                                    | Java                    |

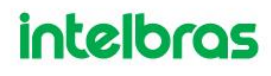

Clique em ONU VLAN no menu lateral, selecione a porta e o VLAN Mode que a porta irá trabalhar.

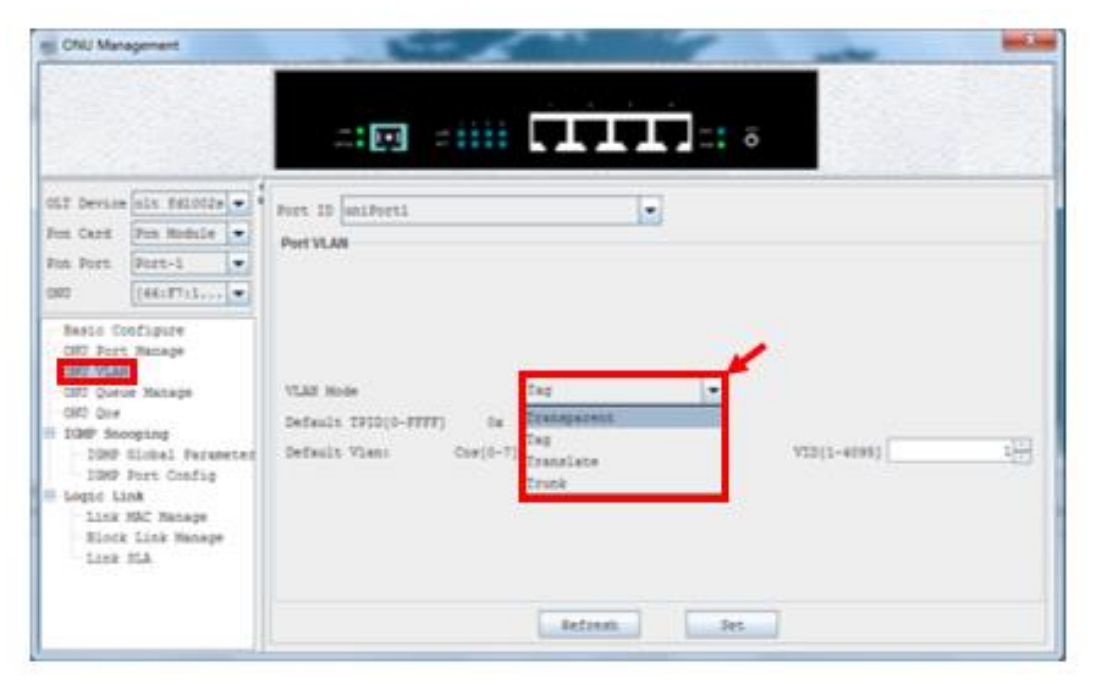

Transparent: modo de pasagem livre;

Tag: marcação de VLAN na porta;

Translate: troca de uma VLAN para outra (somente vlans tagged), por exemplo da 100 para 200;

Trunk: configura VLAN trunk adicionando na lista de VLANs pemitidas;

#### Transparent

Para o correto funcionamento, é necessário alterar o valor default do VID da porta da ONU, para isso siga os passos a seguir:

| mi ONU Management                                                                                                    |                  |
|----------------------------------------------------------------------------------------------------|------------------|
|                                                                                                    |                  |
| OGT Device Olt foloOle •<br>Fon Card Pon Hodule •<br>Fon Fort Port-1 •<br>ONV [64:F711 •<br>Basic Configure<br>ONU Fort Manage<br>ONU Fort Manage<br>ONU Costs Manage<br>ONU Costs Manage<br>ONU Costs Manage<br>ONU Costs Manage<br>IN IOM Snooping<br>IOM Fort Config<br>I begin Lank<br>Link MC Manage<br>Block Link Manage<br>Link SLA | Port ID uniPorti |
|                                                                                                    | Befreah          |

Altere para o modo TAG e Altere o valor da VID default de '0' para '1', clique em Set.

| (CNU Management                                                                         |                                                                                                    | in the second |
|-----------------------------------------------------------------------------------------|----------------------------------------------------------------------------------------------------|---------------|
|                                                                                         |                                                                                                    |               |
| CLT Device elt falscor -<br>Pon Cand Pon Module -<br>Pon Port Pert-1 -<br>CHT Left F711 | Port ID uniPorti<br>Port VLAN  VLAN  VLAN  VLAN  VLAN  Default TPID(0-FFFF) 0x  flo0  Default Vlan  Cne[0-7]  Cne[0-7]  VID(1-4095)  VID(1-4095) | #             |
|                                                                                         | Setzenh                                                                                                    |               |

Volte para o modo Transparent e clique no botão Set.

| mi ONU Management                                                                                                    |                       |             |  |
|----------------------------------------------------------------------------------------------------|-----------------------|-------------|--|
|                                                                                                    | .: 🖂 👘                | •           |  |
| CLT Device Olt folo02# +<br>Fun Card Fon Hodule +<br>Fun Fort Port-1 +<br>ONTO (66:8711                                                                 | Port II uniPorti      |             |  |
| COTO Come Hanage<br>COTO Con<br>ID IGMP Snooping<br>IGMP Stooping<br>IGMP Port Coofig<br>Respective<br>Link MAC Manage<br>Block Link Manage<br>Link SLA | VLAE Rode Transparent |             |  |
|                                                                                                    |                       | Refresh Set |  |

Volte para a opção Basic Configure e clique em SAVE.

| CAU Menagement                                                                                                    |                                                                                                    |                                                                     | T]:: •                                                                                                    |                                                                                            |
|----------------------------------------------------------------------------------------------------|----------------------------------------------------------------------------------------------------|---------------------------------------------------------------------|----------------------------------------------------------------------------------------------------|--------------------------------------------------------------------------------------------|
| ULT Device eis fdistile •<br>Fun Card Pun Hodule •<br>Fun Port Port-1 •<br>UND (46:171:1 •<br>Desic Configure<br>ONT Fort.Natage<br>ONT Fort.Natage<br>ONT Comm Ratage<br>ONT Comm Ratage | Rest Cody<br>off 10<br>Off Derice Type<br>Off National Activity<br>Reported Activity<br>Reported 1120 Nat<br>Restricting optical power<br>Off Nation Value | 5<br>Vatarta A<br>88-12-80-88-17-18<br>1<br>-28,7588e<br><38,0meter | OUT Dissolant<br>OUT Disc Information<br>OUT firmware Mericann<br>Ras Allowed LLTDs<br>OUT in Line Status<br>Transmitted spitical pre- | Mi.S.S.S<br>Mi.S.S.S<br>Mi.S.S.S<br>Mi.S.S.S<br>Mi.S.S.S<br>Mi.S.S<br>Mi.S.S<br>Mi.S<br>Mi |
| - 1207 Clobal Felameter<br>- 1207 Port Config<br>⊖ Logit Link<br>- Link Mir Henege<br>- Mirot Link Henege<br>- Link Hil                                                                   | Inform                                                                                                    |                                                                     | Referrit Default                                                                                                    | Continue<br>Continue<br>Taxie 100 Sections<br>Data                                         |

### Tag

Para configurar tag de VLAN basta selecionar a opção no menu TAG e configurar a opção VID [1-495]:

| CNU Management                                                                                                    |                                                                                                    |
|----------------------------------------------------------------------------------------------------|----------------------------------------------------------------------------------------------------|
| CLT Device oin follow +<br>Pon Card Pon Nodels +<br>Pan Port Part-1 +<br>Info Port (March) +<br>Basic Configure<br>ONT Device Rainage<br>ONT Overse Rainage<br>ONT Overse Rainage<br>ONT Overse Rainage<br>ONT Overse Rainage<br>ONT Overse Rainage<br>ONT Overse Rainage<br>ONT Overse Rainage<br>ONT Overse Rainage<br>ONT Overse Rainage<br>ONT Overse Rainage<br>DND Fort Config<br>Logic Link Manage<br>Block Link Manage | Port 12 million I and a second second |
| LUCE DIA                                                                                                    | Refinak. Set                                                                                                    |

Volte para a opção Basic Configure e clique em SAVE.

#### Trunk

Para configurar a porta como trunk basta selecionar a opção no menu Trunk e clicar no botão Add:

| ChU Management.                                                                                                    | and the second                                                |           | -      | -           |    |
|----------------------------------------------------------------------------------------------------|---------------------------------------------------------------|-----------|--------|-------------|----|
|                                                                                                    | .: 🖸 : iiii                                                   |           | :: ō   |             |    |
| DLT Device vin fd1002s •                                                                                                    | Port 10 (uniferti.<br>PortVLAN                                |           | Tel    | _           |    |
| NU [DAIITIL                                                                                                    | VLAN Home<br>Default TFID[0-PFFF] 0x<br>Default Time: Com[0-7 | 1109<br>1 |        | V25(1-4095) | 19 |
| DET Queue Hanage<br>DET Que<br>1000 Honoping<br>1000 Einsal Jarameter<br>1000 Distal Jarameter<br>1000 Durs Config<br>Lagar Link<br>Link HAC Manage<br>Elock Link Hanage<br>Link TEA | TPID(Bes)<br>0100                                             | 1.00      |        | YLAN IR     |    |
|                                                                                                    |                                                               | Ant       | Julete | Jes .       |    |

Cadastre na lista de VLANs que serão permitidas no trunk, na tela que apresentou altere o campo VLAN ID para a VLAN desejada e clique em OK:

| 🗐 Add VLA | N          | ×      |
|-----------|------------|--------|
| TPID(Hex) | 8100       |        |
| VLAN ID   | 20         |        |
|           | <u>o</u> k | Cancel |

Clique em Set e volte para as Basic Configure e salve as configurações.

#### Translate

Para configurar o modo Translate é necessário permitir a VLAN (SVLAN) traduzida no sentido upstream para a OLT. A VLAN (CVLAN) que será usada na LAN da ONU deverá vir marcada.

| ngi ONU Management                                                                                                    | and the second                                                                        | _                 | 1             | -                   | -                |
|----------------------------------------------------------------------------------------------------|---------------------------------------------------------------------------------------|-------------------|---------------|---------------------|------------------|
|                                                                                                    |                                                                                       |                   |               |                     |                  |
| DLT Device olt fd1802# • •<br>Pom Card Pon Module •<br>Pon Port<br>[60:F711•<br>BBFU Configure<br>OHT Port Manage                                                       | Port ID uniForti<br>PortVLAN<br>VLAN Defeuit TFID(0-FFFF) Om<br>Defeuit Vian: Cos[0-7 | Translate<br>1100 | •             | VID[1-4095]         | L <mark>T</mark> |
| OWENNAAN<br>ONT Curve Hanage<br>ONT Cos<br>1000 Shooping<br>1000 Global Parameter<br>100P Port Config<br>Logic Link<br>Link HOC Hanage<br>510ct Link Manage<br>Link SLA | Client TFID(Nex)                                                                      | CVLAS ID          | Service TPID: | Ben) DVLAN I<br>200 | D                |
|                                                                                                    | Refresh                                                                               | Ast               | Selete        | Jet                 |                  |

Será aberto a a janela para adicionar na Lista de VLAN Translate, configure a CVLAN ID e a SVLAN desejada.

| Client IFIG(Hes)  | 81.00 |
|-------------------|-------|
| CVLAS ID          | 100   |
| Service TFID(Beg) | 2100  |
| SVLAS ID          | 200   |

Clique em Set para aplicar as alterações.

| Perr 10 uniPerri<br>Perr 10 uniPerri<br>Perr VLAN<br>VLAS Mode<br>Default TPID(0-FFFF) Rx<br>Default Vlan: Cos(0-7)<br>Client TFID(Des)<br>0100 | Translate<br>E100                                                                                                    | Service TFID                                                                                                    | VID(1-4099) [<br>(Rex) 200 SVLAH 3                                                                                                    | 1<br>1<br>2                                                                                                    |
|----------------------------------------------------------------------------------------------------|----------------------------------------------------------------------------------------------------|----------------------------------------------------------------------------------------------------|----------------------------------------------------------------------------------------------------|----------------------------------------------------------------------------------------------------|
|                                                                                                    | Port ID uniForti<br>Port VLAN<br>VLAN Hode<br>Default TFID(0-FFFF) Re<br>Default Vlan: Cus(0-7)<br>Client TFID(Nes) 109 | Porr ID uniForsi  Port VLAN  VLAN  VLAN  Defauls TFID(0-FFFF) Sx E100  Defauls Vlant  Claint TFID(Bex)  100  CVLAN ID | Port ID uniForsi<br>Port VLAN<br>VLAN Node<br>Default TPID(0-FFFF) Ba 1100<br>Default Vlan: Cus(0-7)<br>Client TFID(Res) CVLAN ID Service TFID<br>100<br>0100<br>01000<br>000<br>0000<br>000<br>000<br>000<br>0000<br>000<br>0000<br>000<br>000<br>000<br>0000<br>000 | Port ID uniForst   Port VLAN  VLAN  VLAN  Default TPID(0-FFFF) Rx E100  Default Vlan: Cus(0-7)  Client TPID(Rex) CVLAN ID Service TPID(Rex) 200  FVLAN  Default Vlan: Cus(0-7)  Client TPID(Rex) 100  F(0)  F(0) |

Volte para Base Configure e Salve as configurações.